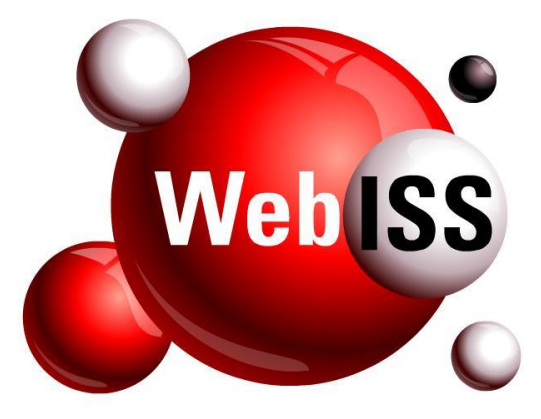

## Usuário Externo

# Transferência de Autorizações do Usuário Master para um Usuário Pessoa Física

Versão 5.1 – Atualizada em 26/03/2019

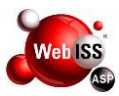

#### APRESENTAÇÃO

O referido manual apresenta o procedimento para realizar a "Transferência de Autorizações do Usuário Master para um Usuário Pessoa Física", quando da realização da Migração de dados do Sistema WebISS® do município para a versão 5.0.

Esta ação se faz necessária, pois o acesso a versão 5.0 do sistema WebISS® será sempre através de um Usuário Pessoa Física. Desta forma, o sistema alertará sobre a necessidade do Usuário Master, migrado da versão anterior, transferir os recursos de "Autorizar e Desautorizar" terceiros a um Usuário Pessoa Física de sua escolha.

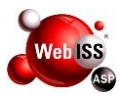

#### SUMÁRIO

### 1. TRANSFERÊNCIA DE AUTORIZAÇÃO ......4

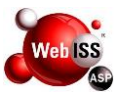

#### 1. TRANSFERÊNCIA DE AUTORIZAÇÃO

Para realizar a transferência de autorização do Usuário máster, é necessário que o usuário acesse a nova versão do Sistema WebISS® e entre com o Login (CNPJ) e senha que eram utilizados na versão anterior, conforme indicação das setas amarelas da figura 1 (a). Em seguida clique em "Entrar", conforme seta verde da mesma figura.

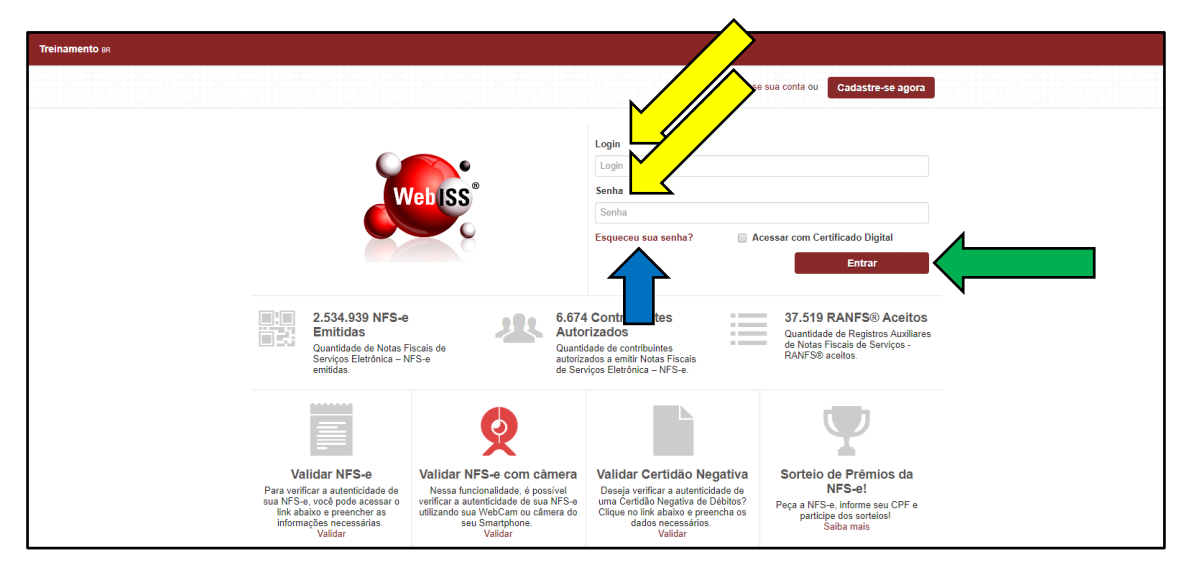

Figura 1 (a) – Acesso ao Sistema Versão 5.0.

**Obs.** Caso o Usuário tenha esquecido a senha, o mesmo deverá clicar em "Esqueceu sua senha?", conforme indicação da seta azul da figura 1 (a). Em seguida digitar o número do CNPJ, conforme seta amarela da figura 1 (b) e clicar em "Enviar" conforme seta verde da mesma figura. O sistema enviará um E-mail, para a conta cadastrada na versão anterior com as instruções para recadastrar e senha. Caso o usuário não lembre qual o e-mail cadastrado, será necessário entrar em contato com o Município e solicitar verificação do cadastro.

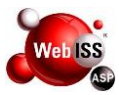

|                      | acesse sua conta ou               | Cadastre-se agora |
|----------------------|-----------------------------------|-------------------|
| Esqueceu sua nha?    |                                   |                   |
| Documento cadastrado |                                   |                   |
| Não sou um robô      | reCAPTCHA<br>Privacidade - Termos |                   |
|                      |                                   | Enviar            |

Figura 1 (b) – Solicitação de nova senha.

Quando o responsável pelo Usuário Master realizar o login, o sistema apresentará a tela abaixo com uma mensagem informando sobre a necessidade das "Transferências de Autorizações". O Usuário Master deverá digitar os dados (Login e Senha) de um Usuário Pessoa Física cadastrado, conforme setas amarelas da figura 1 (c) e em seguida clicar em "Buscar", conforme seta verde da mesma figura. Se as informações estiverem corretas, o usuário deverá clicar em "Confirmar transferência", conforme seta azul da figura 1 (c).

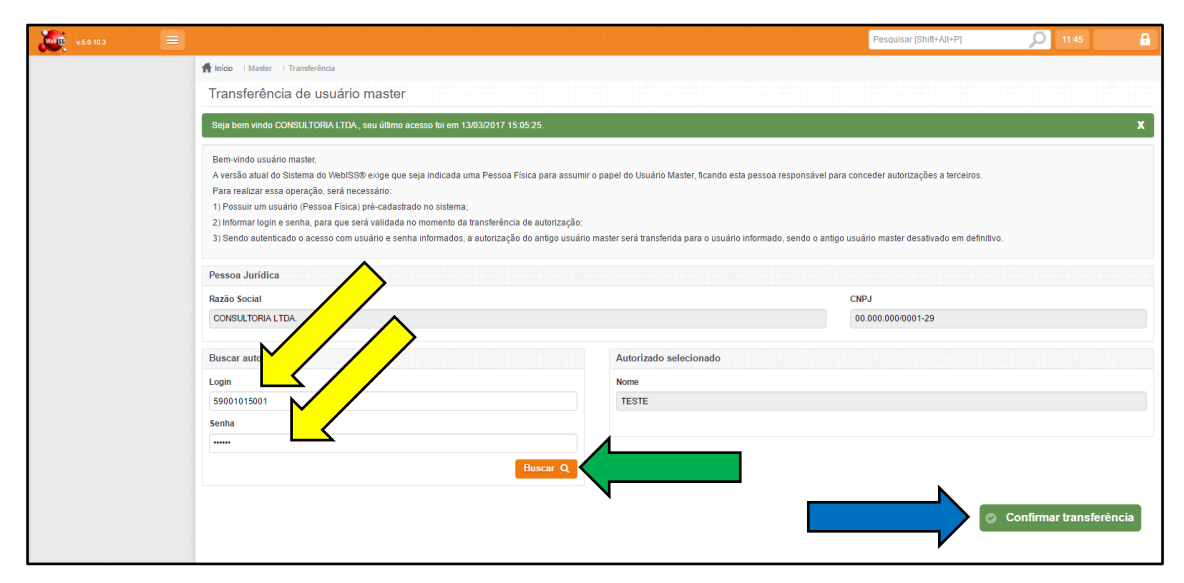

Figura 1 (c) – Transferência de usuário master.

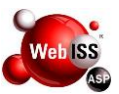

Após a confirmação das transferências de autorizações, o sistema apresentará uma mensagem de conclusão da ação, e desativará o Usuário master.

| Transferência realizada com sucesso, agora acesse o sistema com seu                                                                                 | acesse sua conta ou Cadastre-se agora                                                                                                    |
|----------------------------------------------------------------------------------------------------|----------------------------------------------------------------------------------------------------|
|                                                                                                    | Login<br>Login<br>Senha                                                                                                    |
| Web ISS                                                                                                    | Esqueceu sua senha?  Acessar com Certificado Digital Entrar                                                                                                    |
| 24.038.652 NFS-e<br>Emitidas<br>Quantidade de Notas Fiscais de<br>Serviços Eletrônica – NFS-e<br>emitidas.                                          | 2.954 Contribuintes<br>utorizados<br>antidade de contribuintes<br>torizados a emitir Notas<br>cais de Serviços Eletrônica –<br>S-e.<br>322.436 RANF S®<br>Aceitos<br>Ouantidade de Registros<br>Auxiliares de Notas Fiscais de<br>Serviços - RANFS® aceitos. |
| Validar NFS-e<br>Para verificar a autenticidade de sua NFS-e, você pode acessar o link<br>abaixo e preencher as informações necessárias.<br>Validar | Validar NF S-e com câmera<br>Validar NF S-e com câmera<br>Nessa funcionalidade, é possível verificar a autenticidade de sua NFS-e<br>utilizando sua WebCam ou câmera do seu Smartphone.<br>Validar                                                           |

Figura 1 (d) – Confirmação de Transferência de usuário master.